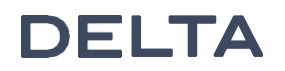

# Tybox 137+

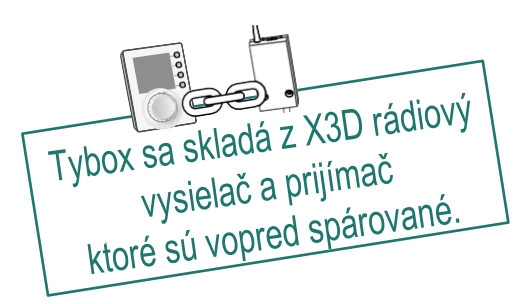

# Obsah

## Inštalácia

| 1. | Inštalácia vysielača                                     | .3  |
|----|----------------------------------------------------------|-----|
|    | 1.1 Umiestnenie                                          | .3  |
|    | 1.2 Montáž                                               | .3  |
| 2. | Inštalácia prijímača                                     | . 4 |
|    | 2.1 Umiestnenie                                          | . 4 |
|    | 22 Montáž/Pripojenie                                     | . 4 |
| 3. | Nastavenie dátumu a času                                 | . 4 |
| 4. | Konfigurácia (Menu 1)                                    | . 5 |
|    | Menu 1-02 Skok pri programovaní                          | .5  |
|    | Menu 1-03 Predohrev systému ÚK                           | .5  |
|    | Menu 1-04 Výber spôsobu otvorenia relé prijímača         | .5  |
|    | Menu 1-08 Regulácia teploty Komfort                      | .5  |
|    | Menu 1-09 Systém proti zablokovaniu čerpadla             | .6  |
|    | Menu 1-10 Výber typu programovania pri pripojení k Tydom | .6  |
| 5. | Konfigurácia (Menu 2)                                    | .7  |
|    | Menu 2-01 Povolenie zmeny programu a teplôt užívateľom   | .7  |
|    | Menu 2-02 Korekcia nameranej teploty                     | .7  |
|    | Menu 2-04 Teplota zobrazená v AUTO režime                | .7  |
|    | Menu 2-05 Voľba režimu 12h/24h                           | .7  |
|    | Menu 2-06 Automatická zmena času                         | .8  |
|    | Menu 2-07 Upozornenie na ročnú prehliadku                | .8  |
|    | Menu 2-08 Cas kontrolnych cyklov regulacneho systemu     | .8  |
|    | Menu 2-11 Nastavenie Hysterezie (ak 2-08 = tor)          | .8  |
|    | Menu 2-17 vyhuloval pocitadio hodin prevadzky zariadenia | . 7 |
| 6. | Priradenie k Tydom app                                   | . 9 |
| 7. | Spojenie s magnetickým kontaktom dverí/okien             | .9  |
| 8. | Spojenie s telefónnym vysielačom                         | . 9 |

| 9.  | Spo                             | ojenie s opakovačom                                          | 10   |
|-----|---------------------------------|--------------------------------------------------------------|------|
| 10. | Obnovenie výrobných nastavení10 |                                                              |      |
| 11. | Pon                             | noc pri inštalácii                                           | 11   |
|     | 11.1                            | Zrušenie párovania/opätovné priradenie prijímača k vysielaču | 11   |
|     | 11.2 (                          | Odstránenie asociácií z prijímača                            | . 12 |
|     | 11.3                            | Test kvality spojenia                                        | 12   |
| 12. | Тес                             | hnické charakteristiky                                       | 13   |

# Obsluha

| 1.  | Popis                                                                    | 14              |
|-----|--------------------------------------------------------------------------|-----------------|
| 2.  | Automatický režim (AUTO)                                                 | 14              |
| 3.  | Dočasná zmena teploty a času vykurovania                                 | 15              |
| 4.  | Informatčné tlačítko                                                     | 15              |
| 5.  | Nastavenie dátumu a času                                                 | 16              |
| 6.  | Nastavenie teplôt                                                        | 16              |
| 7.  | Programovanie                                                            | <b>17</b><br>17 |
| -   | 2 Prispôsobené programy                                                  | 17              |
|     | <ul> <li>Overenie programu</li> <li>Návrat na pôvodný program</li> </ul> | 18<br>18        |
| 8.  | Manuálny režim                                                           | 19              |
| 9.  | Režim dovolenka                                                          | 19              |
| 10. | Vypnutý režim                                                            | 19              |
| 11. | Funkcia predohrevu                                                       | 20              |
| 12. | Detektor otvoreného okna/dverí                                           | 20              |
| 13. | Prevádzka v prepojenom režime s aplikáciou Tydom                         | 20              |
| 1   | Programovanie prostredníctvom Tydom app (menu 1-10 = 1)                  | 20              |
|     | 2 Programovanie cez Tybox (menu 1-10 = 0)                                | 20              |
| 14. | Riešenie problémov                                                       | 21              |
| ]   | 4) Význam LED diód prijímača                                             | 21              |
|     | 4 Signály na vysielači                                                   | 21              |
| -   | <ul> <li>vymena paterii</li> <li>často kladené otázky (EAQ)</li> </ul>   | 22              |
|     |                                                                          |                 |

# **INŠTALÁCIA**

#### Inštalácia vysielača 1.

### 11 Umiestnenie

Termostst umiestňujeme na stenu v referenčnej miestnosti v odporúčanej výške 1.5m a od akéhokoľvek zdroja tepla (krb, priame slnečné svetlo a pod.) prípadne prievanu (okno, dvere a pod.).

DÔLEŽITÉ: Neinštalujte termostat na stenu v kontakte s vonkajškom, alebo s nevykurovanou miestnosťou (napr. garáž a pod.).

### 12 Montáž

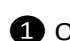

1 Oddelte kryt od termostatu.

2 Vložte batérie

UPOZORNENIE: uistite sa, aby ste dodržali správnu polaritu a vložili batérie správneho typu (nepoužívajte nabíjateľné batérie).

3 Prepnutím prepínača vyberte typ programu: týždenný (A) alebo denný (B).

4 Upevnite nástenný kryt termostatu vhodnými skrutkami na stenu, alebo použite dodaný stojan.

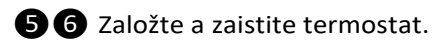

R Ŕ 1,50 n > 20 cm

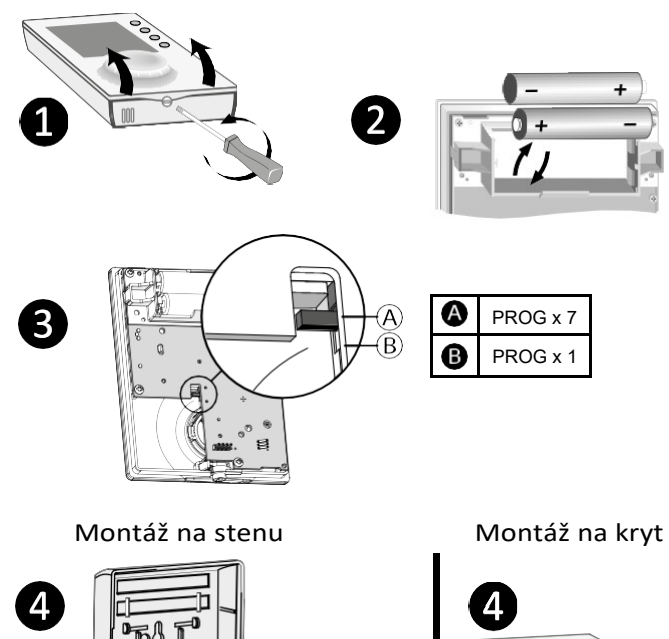

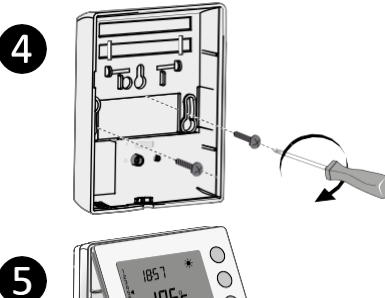

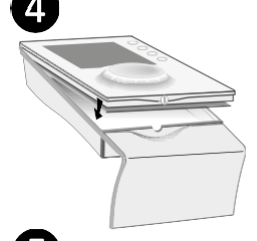

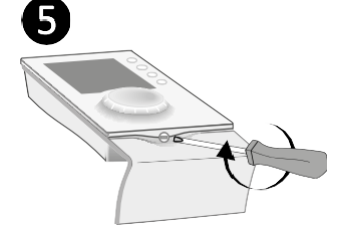

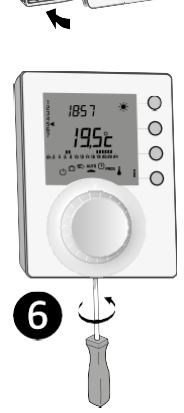

# 2. Inštalácia prijímača

### 2.1 Umiestnenie

Prijímač musí byť nainštalovaný najmenej 20 cm od akéhokoľvek kovového povrchu (napr. kotla) a asi 1.50 m od zeme, aby sa zabezpečilo optimálne rádiové spojenie s vysielačom.

## 2.2 Montáž/Pripojenie

 Odpojte elektrické napájanie, ktoré bude napájať inštalovaný prijímač a kotol.

Prijímač je možné upevniť pomocou vhodných skrutiek, alebo dodanou obojstrannou lepiacou páskou.

 Pri pripájaní dodržujte farby káblov.
 Modrý: stredný (neutrálny)
 Hnedý: krajný (fázový)
 Čierny a Šedý: ovládacie vodiče zariadenia (kotol, čerpadlo).

4 Keď je prijímač pripojený, zapnite napájanie inštalácie (prijímač, kotol).

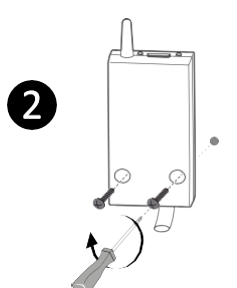

3

4

N

OFF

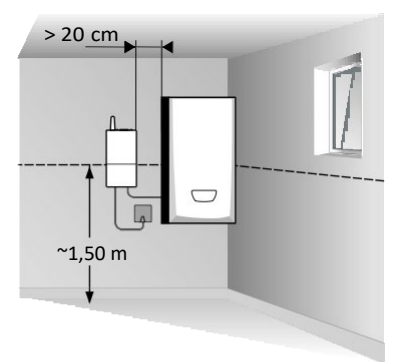

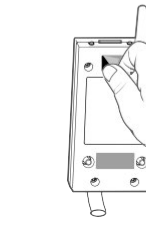

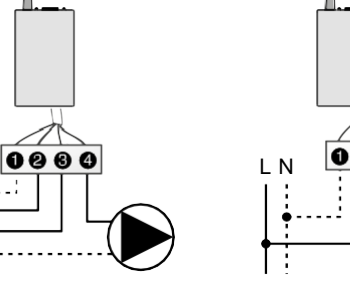

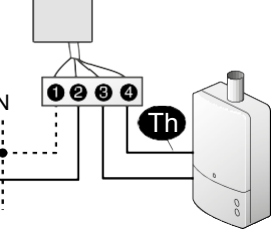

ALEBO

**PRIPOMIENKA:** Tybox sa skladá z rádiového vysielača X3D a prijímača, ktoré sú vopred spárované.

# 3. Nastavenie dátumu a času

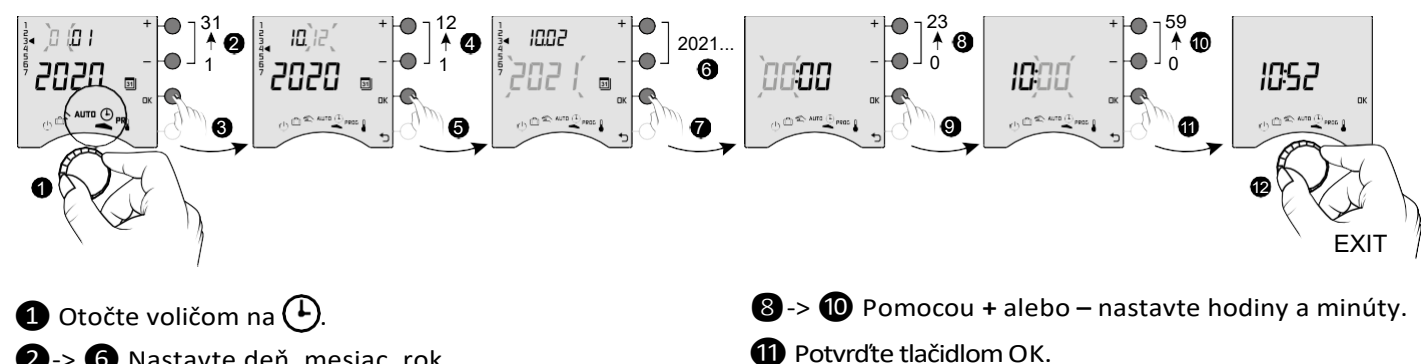

2 -> 6 Nastavte deň, mesiac, rok pomocou + alebo -.

Potvrďte tlačidlom OK.

Nastavenie ukončíte otočením voliča.

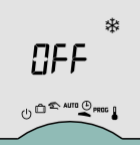

Ak sa na displeji zobrazí "OFF", termostat je pripojený k aplikácii Tydom (menu 1-10 = 1). Podrobnosti o dátume a čase sa už na obrazovke termostatu nezobrazujú. **VAROVANIE:** v tejto polohe je kúrenie nastavené na Protimrazovú ochranu.

# 4. Konfigurácia (Menu 1)

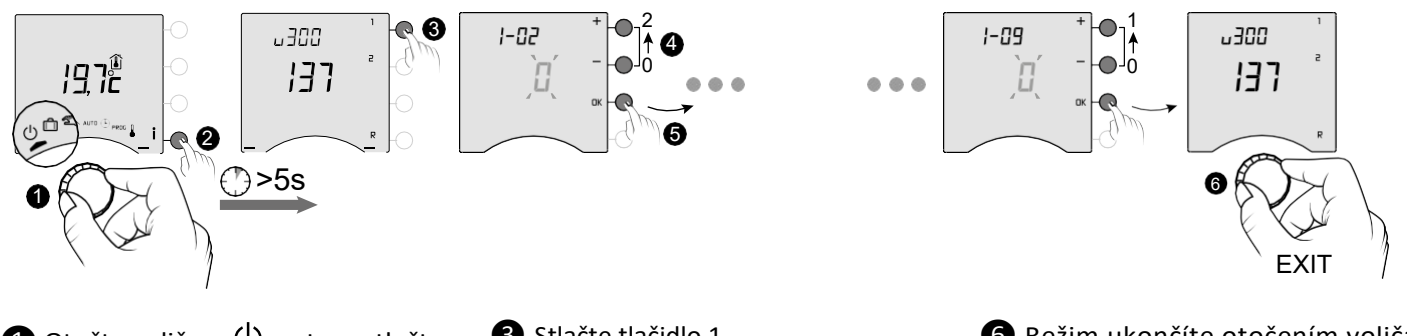

Otočte volič na <sup>(1)</sup>, potom stlačte
 i tlačidlo na 5 sekúnd (2).

 Stlačte tlačidlo 1.
 Ak chcete zmeniť nastavenia, stlačte + alebo - tlačidlo (4), výber potvrdíme stlačením OK a prejdeme na ďalšie nastavenia (5).

## 6 Režim ukončíte otočením voliča.

## Menu 1-02 Skok pri programovaní

Programovanie časovej osi môžete nastaviť na 60, 30 alebo 15minút. Predvolené nastavenie: 60 min.

|    | 60 min. |
|----|---------|
|    | 30 min. |
| Γu | 15 min. |

## Menu 1-03 Predohrev systému ÚK

Predohrev znamená, že môžete v požadovanú hodinu dosiahnuť komfortnú teplotu.

Predvolené nastavenie: Predohrev vypnutý

| Predohrev vypnutý |
|-------------------|
| Predohrev zapnutý |

Menu 1-03 sa nezobrazí; - ak je Tybox prepojený s Tydom aplikáciou (menu 1-10 = 1). - ak je Komfort teplota riadená termohlavicami (menu 1-08 = 1).

Menu 1-02 sa nezobrazí, ak je váš Tybox prepojený s Tydom aplikáciou (menu 1-10 = 1)

# Menu 1-04 Výber spôsobu otvorenia relé prijímača

Tybox umožňuje vybrať spôsob, akým sa relé otvorí, aby vyhovovalo všetkým prípadom použitia. Predvolené nastavenie: Relé otvorené

|   | Relé otvorené  |
|---|----------------|
| ł | Relé zatvorené |

## Menu 1-08 Regulácia teploty Komfort

V prípade radiátorov s termostatickými hlavicami môže byť komfortná teplota zabezpečená nastavením hlavíc na každom radiátore.

Vrežime AUTO, bude termostat počas komfortných období zobrazovať "Conf" a bude vykurovať konfortnou teplotou. Iba Útlm a Protimraz teploty sú riadené Tyboxom.

Predvolené nastavenie: Komfort teplota riadená Tyboxom.

|   | Komfort teplota riadená Tyboxom   |
|---|-----------------------------------|
| ł | Komfort teplota riadená hlavicami |

Menu 1-08 sa nezobrazí: - ak je Tybox prepojený s Tydom aplikáciou (menu 1-10 = 1). - ak je zapnutý Predohrev ÚK (1-03 = 1). Voľba 1 vypne Predohrev ÚK (1-03 = 0). V romto prípade sa menu 1-03 nezobrazí.

## Menu 1-09 Systém proti zablokovaniu čerpadla

Funkciu proti zablokovaniu čerpadla je možné použiť mimo vykurovacieh obdobia na pravidelné spustenie obehového čerpadla (5 minút/týždeň).

Predvolené nastavenie: Ochrana proti zablokovaniu vypnutá

|   | Ochrana proti zablokovaniu vypnutá |
|---|------------------------------------|
| 1 | Ochrana proti zablokovaniu zapnutá |

## Menu 1-10 Výber typu programovania pri pripojení k Tydom

Toto menu je zobrazené iba vtedy, ak je Tybox prepojený s inteligentnou domácou bránou Tydom. Predvolené nastavenie: Programovanie cez aplikáciu Tydom

|   | Programovanie cez Tybox           |
|---|-----------------------------------|
| ł | Programovanie cez aplikáciu Tydom |

- Ak vyberiete možnosť "Programovanie cez Tybox", uistite sa, že v aplikácii Tydom nie je uložený žiadny program.

- Ak vyberiete "Programovanie cez aplikáciu Tydom", Tybox **MUSí byť** v režime AUTO, aby fungoval na základe časových programov v aplikácii Tydom.

# 5. Konfigurácia (Menu 2)

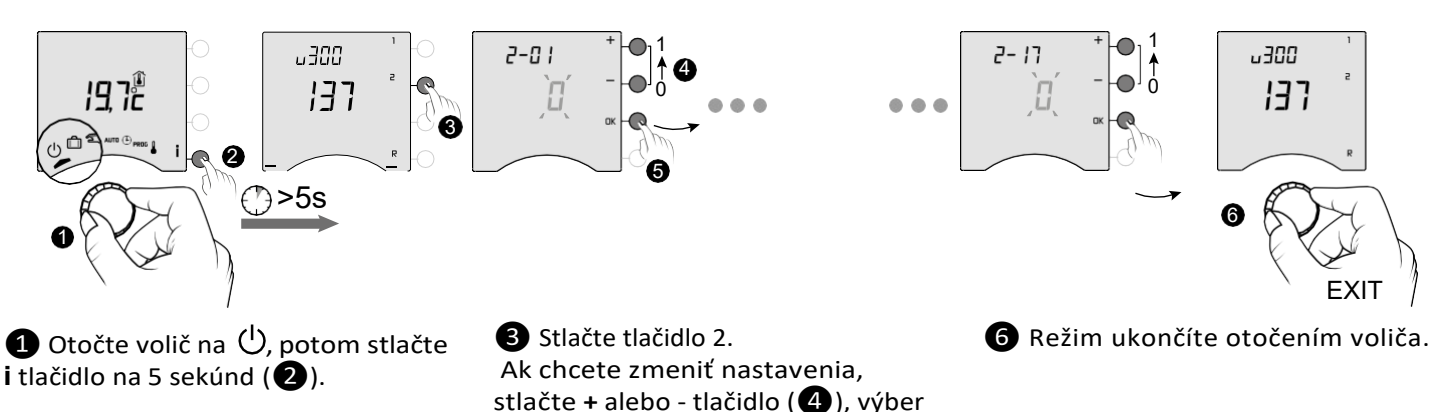

Menu 2-01 Povolenie zmeny programu a teplôt užívateľom

Toto menu umožňuje povoliť alebo zablokovať zmeny nastavení, ako je programovanie, alebo teploty. Zamknutie sa týka iba nastavení zadaných prostredníctvom Tyboxu.

potvrdíme stlačením OK a prejdeme

na ďalšie nastavenia (5).

Predvolené nastavenie: Zmeny povolené

|   | Zmeny povolené                                               |   |  |
|---|--------------------------------------------------------------|---|--|
| 1 | Programovanie zakázané.<br>Obmedzená úprava teplôt povolená. | • |  |

#### Nastavenie Manuál a Komfort teplôt obmedzené na 5°C až 22°C. Nastavenie Útlm teplôt obmedzené na 5°C až 19°C. Protimrazová ochrana obmedzená na 5°C až 11°C.

### Menu 2-02 Korekcia nameranej teploty

Toto menu sa používa na opravu rozdielov, ktoré ste zaznamenali medzi zobrazenou a nameranou teplotou. Príklad: Ak je teplota zobrazená zariadením 19°C a nameraná teplota je 20°C, zmeňte na +1°C a potvrďte stlačením OK. Predvolené nastavenie: 0°C

| Na | staviteľné od -5°C do 5°C, |
|----|----------------------------|
| vk | rokoch po 0,1°C.           |

Aby sa toto nastavenie zmenilo, jednotka musí bežať najmenej 2 hodiny vopred.

## Menu 2-04 Teplota zobrazená v AUTO režime

Predvolené nastavenie: Zobrazenie požadovanej teploty.

|   | Zobrazenie požadovanej teploty |
|---|--------------------------------|
| ł | Zobrazenie izbovej teploty     |

### Menu 2-05 Voľba režimu 12h/24h

Predvolené nastavenie: 24h

24 h 12 h Pri normálnom použití stlačte i tlačidlo na kontrolu jednej alebo druhej teploty.

Menu 2-05 sa nezobrazí, ak je Tybox prepojený s aplikáciou Tydom (menu 1-10 = 1).

### Menu 2-06 Automatická zmena času

Predvolené nastavenie: Automatická zmena času

 $\Box$ 

Bez zmeny času

Automatická zmena času

### Menu 2-07 Upozornenie na ročnú prehliadku

Po každej prehliadke je potrebné znovu nastaviť upozornenie. Predvolené nastavenie: "---" (funkcia vypnutá).

Nastaviteľné "---" (funkcia vypnutá) alebo od 1 do 365 dní

Menu 2-06 sa nezobrazí, ak je Tybox prepojený s aplikáciou Tydom (menu 1-10 = 1).

Ak túto funkciu nechcete používať, nechajte nastavenie na "---".

## Menu 2-08 Čas kontrolných cyklov regulačného systému

Kvalita regulácie závisí od parametrov, ako je izolácia budovy, počet radiátorov alebo plocha podlahovky. Stĺpec "Poznámka" v nasledujúcej tabuľke vám pomôže vybrať nastavenie, ktoré je vhodné pre vaše nastavenie. Predvolené nastavenie: 15 minút.

|     | Choice of<br>control type                             | Typ vykurovacieho<br>telesa | Druh<br>zariadenia              | Poznámka                                                                                                    |
|-----|-------------------------------------------------------|-----------------------------|---------------------------------|----------------------------------------------------------------------------------------------------|
| 15  | 15 minút <sup>(2)</sup>                               | Radiátor                    | Kotol/Tep. čerpadlo             | Ak sa kotol/tep. čerpadlo zapína často,                                                                             |
| 30  | 30 minút <sup>(2)</sup>                               | Radiátor<br>Podlahovka      | Kotol/Tep. čerpadlo             | zvyste minutaz.                                                                                                    |
| 45  | 45 minút <sup>(2)</sup>                               | Podlahovka                  | Kotol/Tep. čerpadlo             | Znížte minutáž, keď zistíte veľké                                                                                   |
| 60  | 60 minút <sup>(2)</sup>                               | Podlahovka                  | Tepelné čerpadlo <sup>(1)</sup> | teplotné rozdiely.                                                                                                  |
| tor | Termostat<br>ON/OFF<br>s nastaviteľnou<br>hysteréziou | Radiátor<br>Podlahovka      | Tepelné čerpadlo <sup>(1)</sup> | Odporúča sa vtedy, keď funkcia PID control<br>nepracuje správne.<br>Odporúčaná hodnota hysterézie medzi<br>0.4 až 1 |
|     |                                                       | lný typ<br>telesa           |                                 | Hodnota Hysterézie: použite hodnotu danú<br>výrobcom kachlí                                                         |

(1) Ovládač je vybavený ochranou proti krátkemu cyklu, ktorá potláča požiadavky na spustenie alebo zastavenie, ak sú príliš krátke.

Trvanie cyklu krátkeho cyklu je 10% zvolenej časovej základne (napr.: ak je časová základňa nastavená na 30 minút, cyklus skráteného cyklu bude 3 minúty, tj. Termostat nepríjme žiadne požiadavky na spustenie alebo zastavenie, ktoré sú pod 3 minúty).

(2) Časová základňa riadenia PID

### Menu 2-11 Nastavenie Hysterézie (ak 2-08 = tor)

Predvolené nastavenie: 0.4°C.

Na

Nastaviteľné od 0.2°C do 2°C

Príklad:

Nastavená teplota 20°C. Hysterézia 0.4°C. Požiadavka na vykurovanie, ak teplota klesne pod <19.8°C. Ukončenie vykurovania, ak teplota dosiahne 20.2°C.

# Menu 2-17 Vynulovať počítadlo hodín prevádzky zariadenia

Predvolené nastavenie: Nie

|   | Nie |
|---|-----|
| ł | Áno |

Akonáhle je reset vykonaný, menu 2-17 sa automaticky prepne na hodnotu 0.

# 6. Priradenie k Tydom app

Na svojom smartfóne alebo tablete otvorte aplikáciu Tydom a potom vyberte:

Nastavenia -> Moje zariadenia -> Pridať zariadenie -> Kúrenie -> Hydraulické -> Tybox 137+ (RF6000 +)

Po priradení k aplikácii Tydom Tybox automaticky aktivuje programovanie prostredníctvom systému Tydom (ponuka 1-10 = 1) a odstráni prístup k ponukám 1-02, 1-03, 1-08, 2-05 a 2-06.

Predohrev môžete aktivovať v aplikácii Tydom, ak ju chcete používať (pozri Menu 1-03 Predohrev systému ÚK).

## Upozornenie:

Aby časové programovanie Tydom fungovalo, musí byť Tybox nastavený do polohy "AUTO".

Ďalšie informácie nájdete v časti § "Prevádzka v prepojenom režime s aplikáciou Tydom".

# 7. Spojenie s magnetickým kontaktom dverí/okien

Prepojenie s magnetickým kontaktom dverí/okien znamená, že sa kúrenie prepne na protimrazovú ochranu, ak je okno otvorené (na viac ako 10 sekúnd).

2 Krátko stlačte tlačidlo detektora.

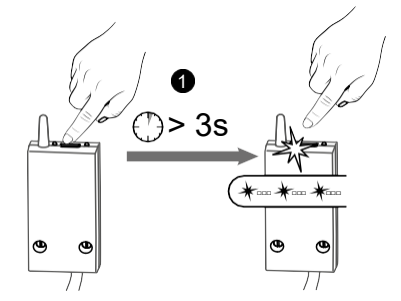

1 Stlačte tlačidlo prijímača na 3

cekundy, kým nezačne červená

LED blikať.

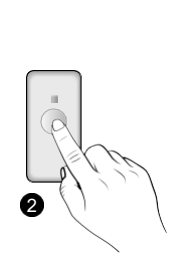

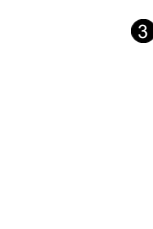

Olistite sa, že LED na prijímači prestala blikať.

# 8. Spojenie s telefónnym vysielačom

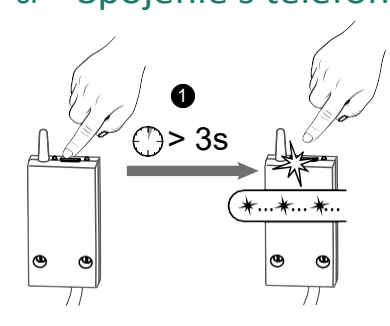

Stlačte tlačidlo prijímača na 3 cekundy, kým nezačne červená LED blikať.

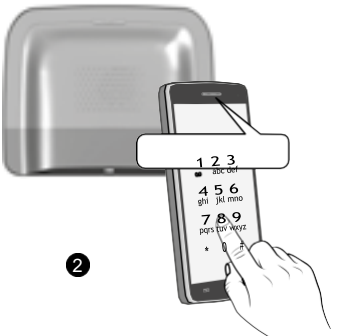

• V hlavnej ponuke vysielača klepnite na #400 a potom na 1: vysielač oznámi "Prebieha konfigurácia …" a indikuje počet pripojených prijímačov.

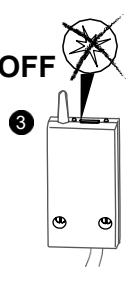

**3** Uistite sa, že LED na prijímači prestala blikať.

Popis ovládania vykurovania pomocou telefónu nájdete v príručke k vysielaču.

# 9. Spojenie s opakovačom

Ak je rádiový signál slabý a vysielač nie je možné presunúť bližšie k prijímaču, môžete do svojej inštalácie pridať opakovač (zosilňovač) X3D (príklad: ERX 2000).

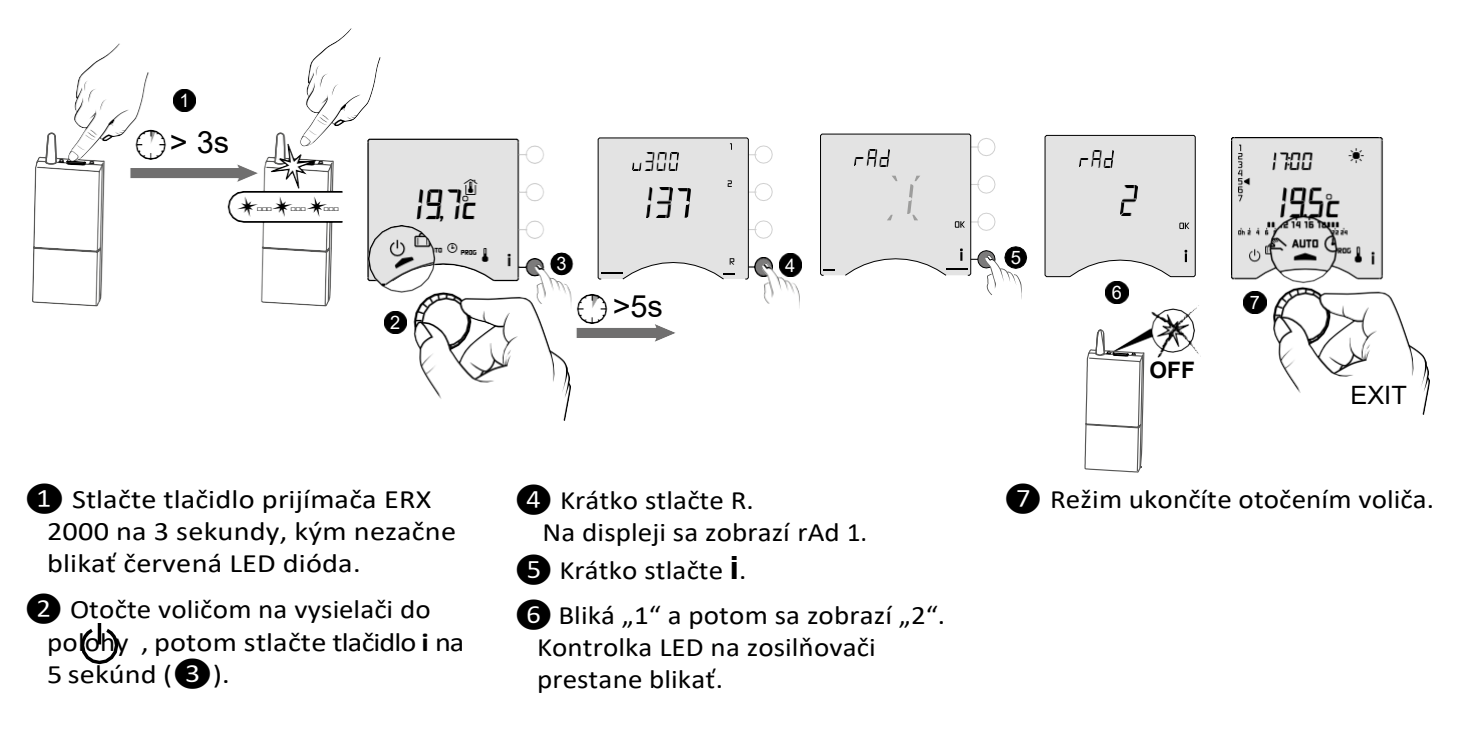

# 10. Obnovenie výrobných nastavení

Predvolené výrobné nastavenia je možné obnoviť v každom menu.

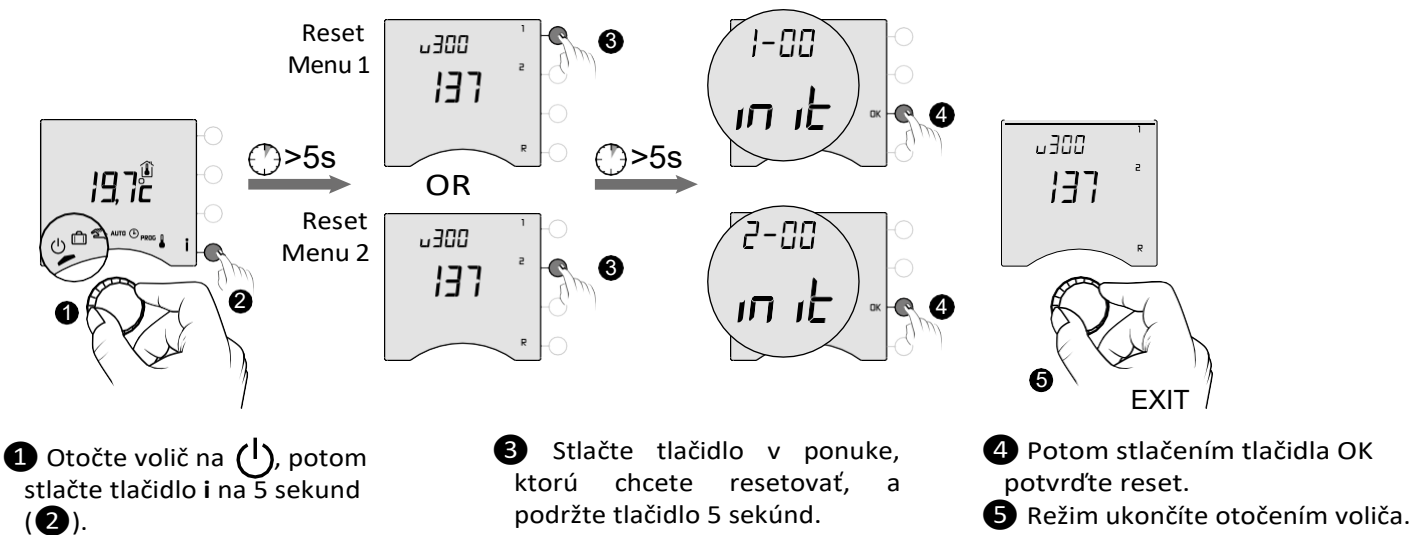

# 11. Pomoc pri inštalácii

### 11.1 Zrušenie párovania/opätovné priradenie prijímača k vysielaču

Ak dôjde k poruche, možno budete musieť zrušiť párovanie produktu a/alebo znova priradiť nový.

### Odpojenie prijímača od vysielača

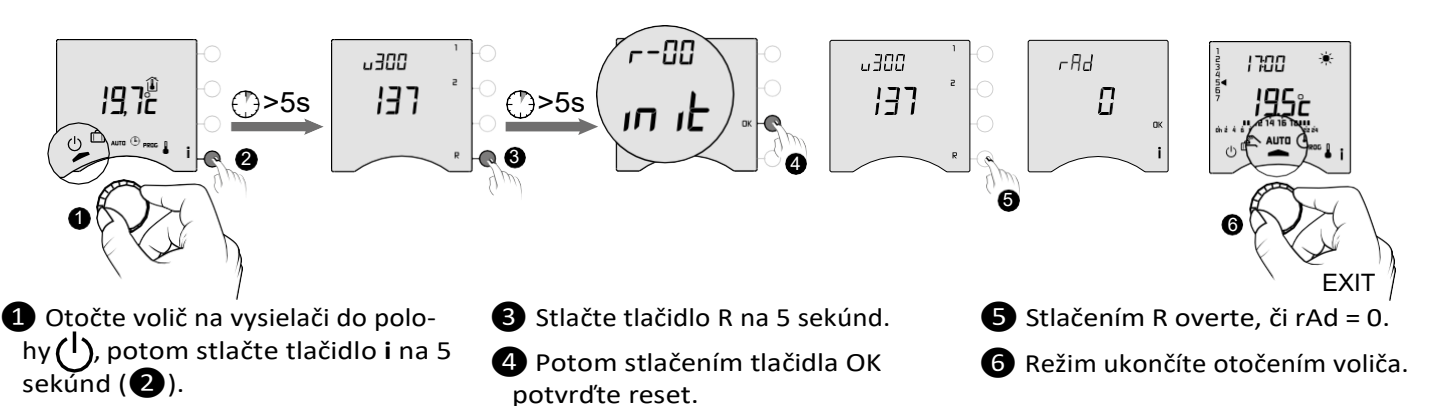

### Opätovné priradenie prijímača k vysielaču

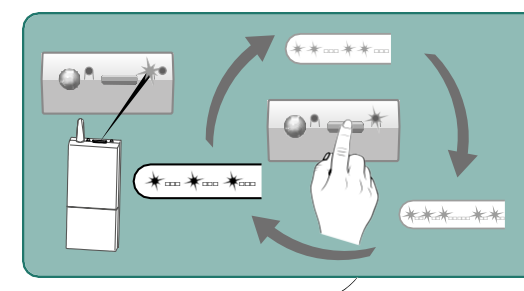

Ak zelené svetlo bliká, uistite sa, že bliká v poradí jednotlivých zábleskov. Ak nie je v sekvencii jedného záblesku, váš prijímač sa nebude môcť priradiť k vysielaču. Vyberte počet zábleskov postupným stláčaním tlačidla: 1 bliknutie -> stlačte -> 2 bliknutia -> stlačte -> 3 bliknutia -> stlačte -> 1 bliknutie ...

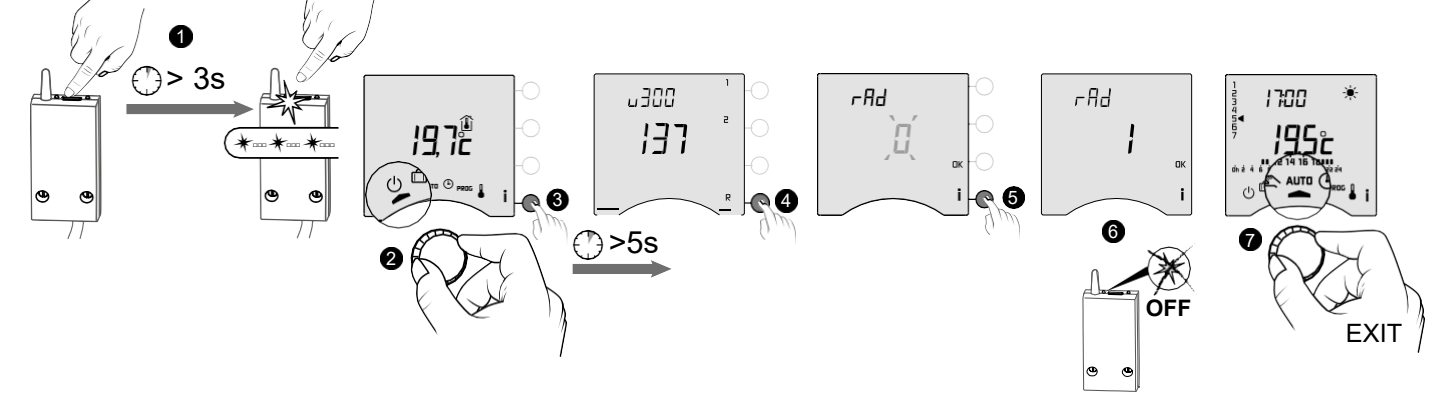

- Stlačte tlačidlo prijímača na 3 sekundy, kým nezačne blikať červená LED dióda.
- 4 Krátko stlačte tlačidlo R. Displej zobrazí rAd 0.
- **5** Krátko stlačte **i**.
- Otočte volič na vysielači do polohy (), potom stlačte tlačidlo i na 5 sekúnd (3).
- 6 Bliká "O" a potom sa zobrazí "1". LED dióda prijímača prestane blikať.
- Režim ukončíte otočením voliča.

## 112 Odstránenie asociácií z prijímača

Podržaním tlačidla odstránite rádiové asociácie z prijímača.

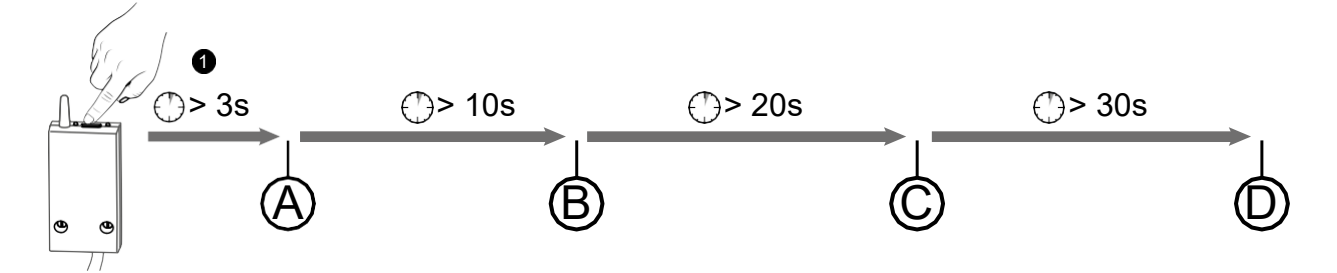

A): Po 3 sekundách začne blikať červená LED dióda.
 Prijímač je v režime párovania/priradenia.

(B) : Ak tlačidlo budete držať stlačené, červená kontrolka LED rýchlo bliká po 10 sekundách. Prijímač čaká na odstránenie priradenia k detektoru otvorenia alebo zosilňovaču (skontrolujte zariadenie, ktorého pár chcete zrušiť).

 $\bigcirc$ : Pokiaľ tlačidlo budete držať stlačené, červená LED dióda zhasne po 20 sekundách. Všetky asociácie s prijímačom sú teraz odstránené.

D : Ak tlačidlo podržíte 30 sekúnd, LED dióda zabliká trikrát.
 Prijímač sa úplne resetuje (späť na výrobné nastavenia).

# 11.3 Test kvality spojenia

Tento režim vám pomôže skontrolovať kvalitu spojenia medzi vysielačom a prijímačom.

r Ad

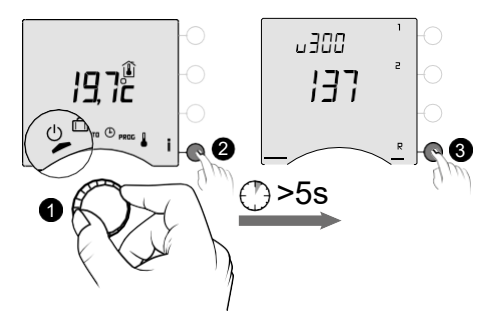

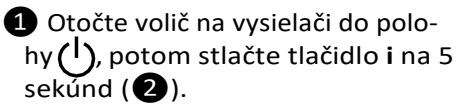

- 3 Krátko stlačte tlačidlo R. Displej zobrazí rAd.
- 4 Stlačte tlačidlo OK na 3 sekundy, kým sa na displeji nezobrazí "tESt".

EESE

95

6

Š Číslo udáva percento kvality prenosu

**R 4** 

')>3s

| < 30        | Slabé   |
|-------------|---------|
| od 30 do 60 | ОК      |
| > 60        | Výborné |

Ak je číslo príliš nízke, presuňte vysielač bližšie k prijímaču alebo do svojej inštalácie pridajte zosilňovač.

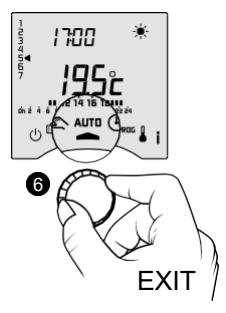

6 Režim ukončíte otočením voliča.

# 12. Technické charakteristiky

#### Vysielač

• Napájanie pomocou 2 batérií:

- 2x1,5V alkalické typ LR03 -AAA
- Izolácia triedy III
- Frekvencia prenosu X3D: 868,7 MHz až 869,2 MHz
- Maximálny bezdrôtový výkon <10 mW</li>
- Prijímač kategórie II
- Bezdrôtové diaľkové ovládanie

• Bezdrôtový dosah 300 metrov vonku sa líši v závislosti od pripojeného zariadenia (dosah sa môže líšiť v závislosti od podmienok nastavenia a elektromagnetického prostredia).

- Nástenná alebo stolná stojanová jednotka
- Rozmery: 80 x 103 x 25 mm
- Krytie: IP 30
- Inštalácia v prostredí s normálnymi úrovňami znečistenia
- Skladovacia teplota: -10 ° C /+70 ° C
- Prevádzková teplota od -10 ° C/+40 ° C

#### RF 6000+ prijímač

- Napájanie 230 V ~, 50 Hz
- Spotreba: 0,5 VA
- Izolácia triedy II
- Kontaktný výkon 5 A max., 230V ~
- Dĺžka kábla: 1 m
- Automatická akcia typu 1.C
- Rozmery: 54 x 102 x 20 mm
- Frekvencia prenosu X3D: 868,7 MHz až 869,2 MHz
- Maximálny bezdrôtový výkon <10 mW</li>
- Prijímač kategórie II
- Bezdrôtové diaľkové ovládanie

 Bezdrôtový dosah 300 metrov vonku sa líši v závislosti od pripojeného zariadenia (dosah sa môže líšiť v závislosti od podmienok nastavenia a elektromagnetického prostredia).

- Krytie: IP x4
- Skladovacia teplota: -10 ° C /+70 ° C
- Prevádzková teplota od -10 ° C/+40 ° C
- Teplota testovacej gule: 75 ° C (puzdro),
- Menovité impulzné napätie: 2,5 V

# OBSLUHA

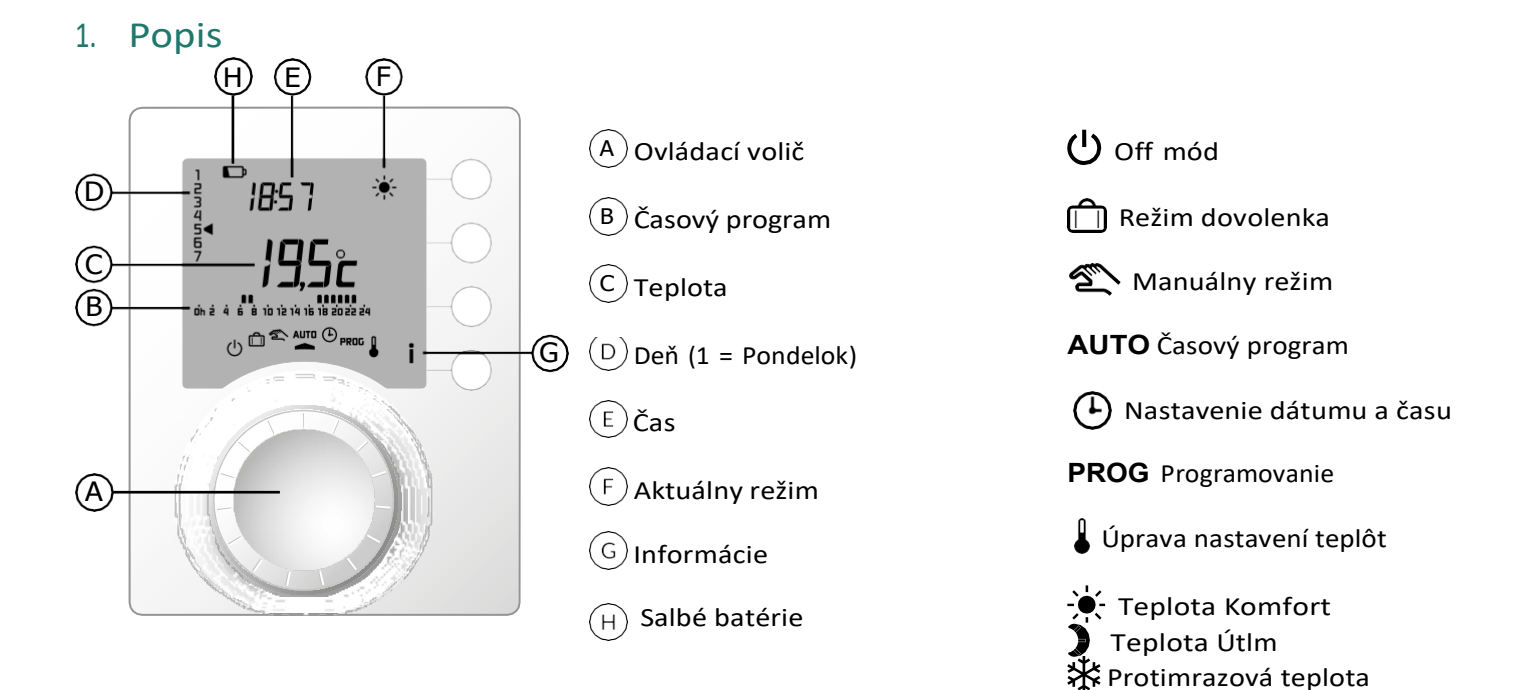

# 2. Režim (AUTO)

Otočte voličom do polohy AUTO.

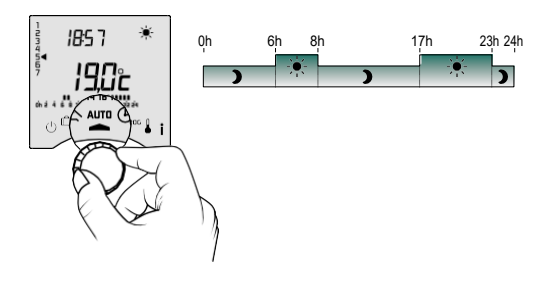

Váš termostat bude sledovať jeden z 2 typov programov:

- Programovanie cez Tybox.

- Programovanie cez aplikáciu Tydom (menu 1-10 = 1).

# 3. Dočasná zmena teploty a času vykurovania

V automatickom režime umožňuje táto funkcia prechod z režimu Komfort do Útlmového režimu (alebo naopak), až do ďaľšej zmenyprogramu.

| Programming<br>type                                     | Override<br>type                      | Operating mode                                                                                                    |
|---------------------------------------------------------|---------------------------------------|----------------------------------------------------------------------------------------------------|
| Programovanie<br>cez Tybox                              | Komfort<br>alebo<br>Útlm              | Príklad: je 15:30 a chceme prepnúť na Komfort režim do<br>naprogramovanej hodiny (17:00).                                                                                                    |
| Programovanie cez<br>aplikáciu Tydom<br>(menu 1-10 = 1) | Nastavenie<br>požadovanej<br>teploty. | <ul> <li>1 Stlač tlačí-<br/>tko OK.</li> <li>2 Nastavte požado-<br/>vanú hodnotu cez<br/>+ a – a potvrďte OK<br/>(3).</li> <li>4 Prepísanie bude zrušené<br/>pri najbližšej zmene<br/>programu aplikácie Tydom.</li> </ul> |

# 4. Informatčné tlačítko

V režime AUTO, manuálnom alebo vypnutom, postupným stlačením tlačidla i vám umožní:

- -- zistiť izbovú teplotu alebo požadovanú teplotu (v závislosti od konfigurácie počas inštalácie (ponuka 2-04)),
- -- zobraziť počítadlo prevádzkových hodín kotla/tepelného čerpadla a tiež počet dní zostávajúcich do údržby (ak je toto nastavenie zapnuté (ponuka 2-07),
- -- zobraziť všetky chyby (pozri § "Výmena batérií").

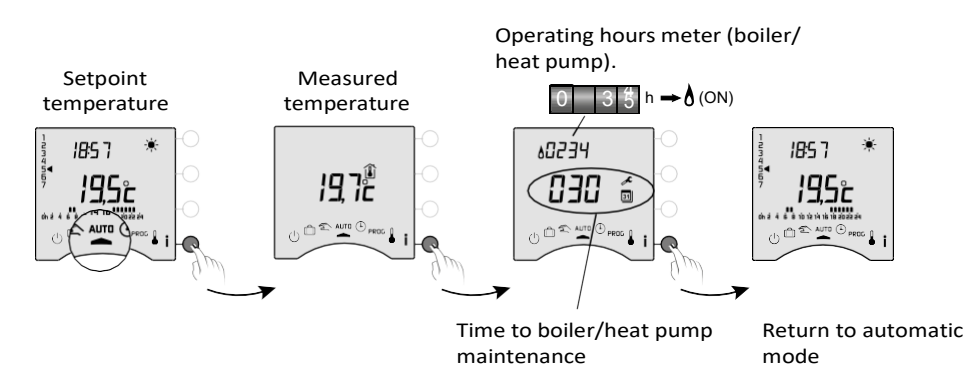

# 5. Nastavenie dátumu a času

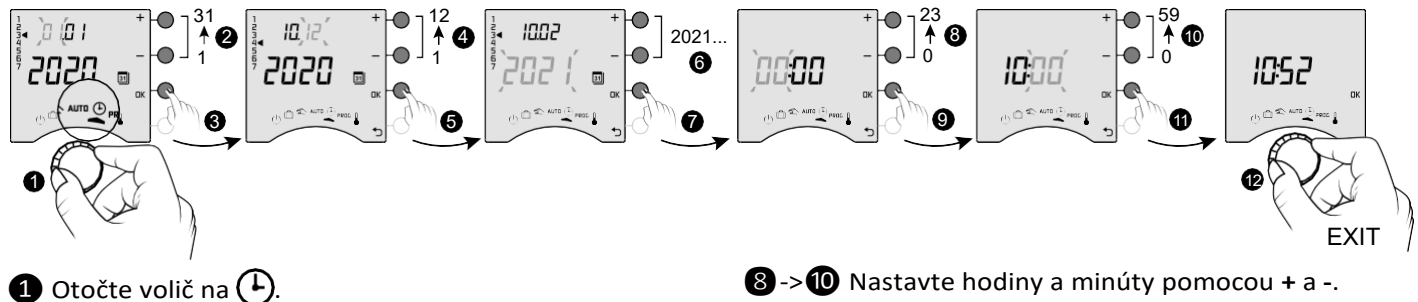

2 -> 6 Nastavte deň, mesiac rok pomocou
+ a -.

1 Potvrďte s OK.

Režim ukončíte otočením voliča.

Potvrďte s OK.

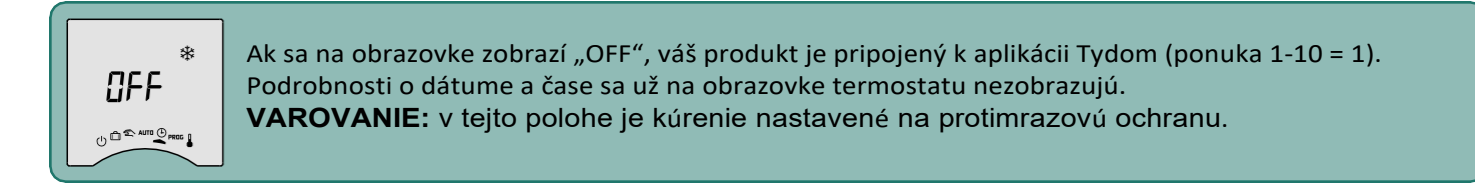

# 6. Nastavenie teplôt

 - Ak je váš produkt pripojený k aplikácii Tydom (ponuka 1-10 = 1), môžete nastaviť iba teplotu protimrazovej ochrany.

 - Ak je komfortná teplota regulovaná každým radiátorom (ponuka 1-08 = 1), môžete nastaviť iba teploty Ekonomická a Protimrazová ochrana.

Nastavenia teploty môžu byť obmedzené (ponuka 2-01 = 1).

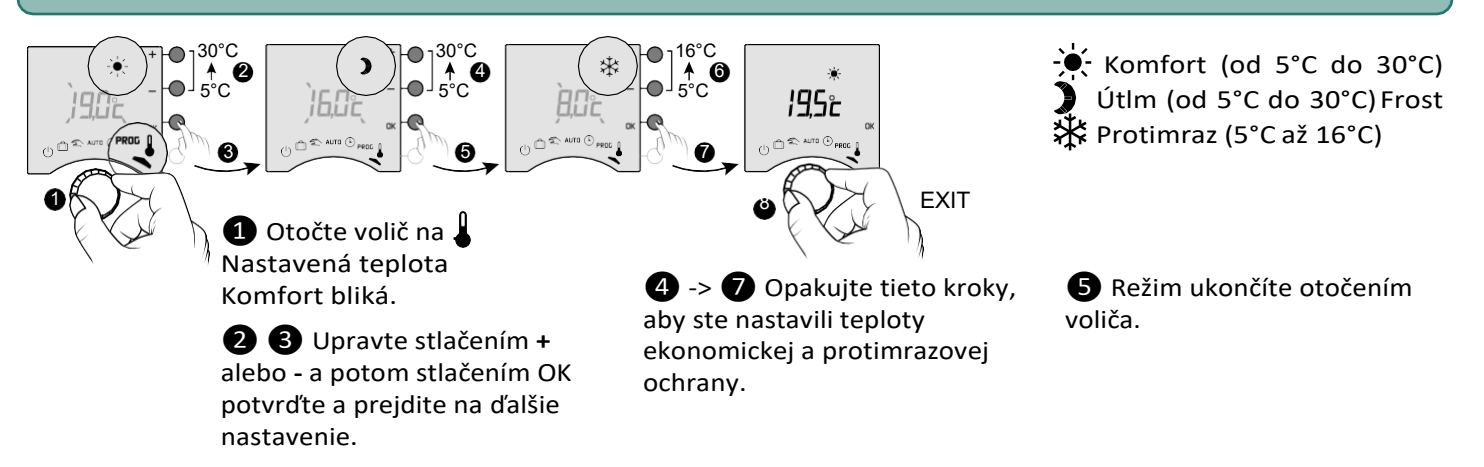

# 7. Programovanie

Môžete sa rozhodnúť pre týždenné (PROGx7) alebo denné (PROGx1) programovanie.

Svoj výber si môžete vybrať pomocou prepínača na zadnej strane zariadenia.

Môžete programovať v krokoch po jednej hodine, 30 minútach alebo 15 minútach (ponuka 1-02).

### Programovanie má dve fázy:

#### 1 Rýchle programovanie:

Vyberte si z dostupných prednastavených programov (P1 -> P5) a aplikujte ich (pozri tabuľku).

Pre denné programy (PROG x1) sú k dispozícii iba P1 a P5.

### **2** Prispôsobené programy:

Prispôsobte profil programu, ktorý sa v daný deň používa, na základe predvolieb.

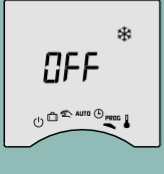

Ak sa na obrazovke zobrazí "VYPNUTÉ", váš produkt je pripojený k aplikácii Tydom (ponuka 1-10 = 1). Programovanie z Tyboxu nie je možné, len z Tydom app.

**UPOZORNENIE**: V tejto polohe kúrenie je nastavené na protimrazovú ochranu.

# 71 Rýchle programovanie

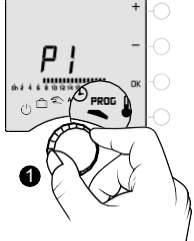

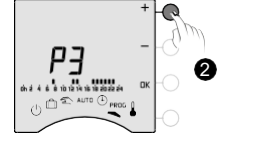

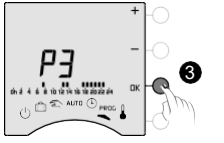

° ° 3 00:00

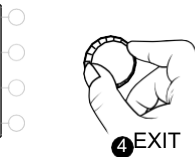

**3** Potvrď tlačidlom OK.

4 Režim ukončíte otočením voliča.

1 Otočte volič na PROG.

**2** Vyberte predprogramovanie, ktoré chcete použiť (pozri tabuľku), postupným stláčaním + alebo -.

# 72 Prispôsobené programy

## Ako nastaviť denný program (PROG x1)

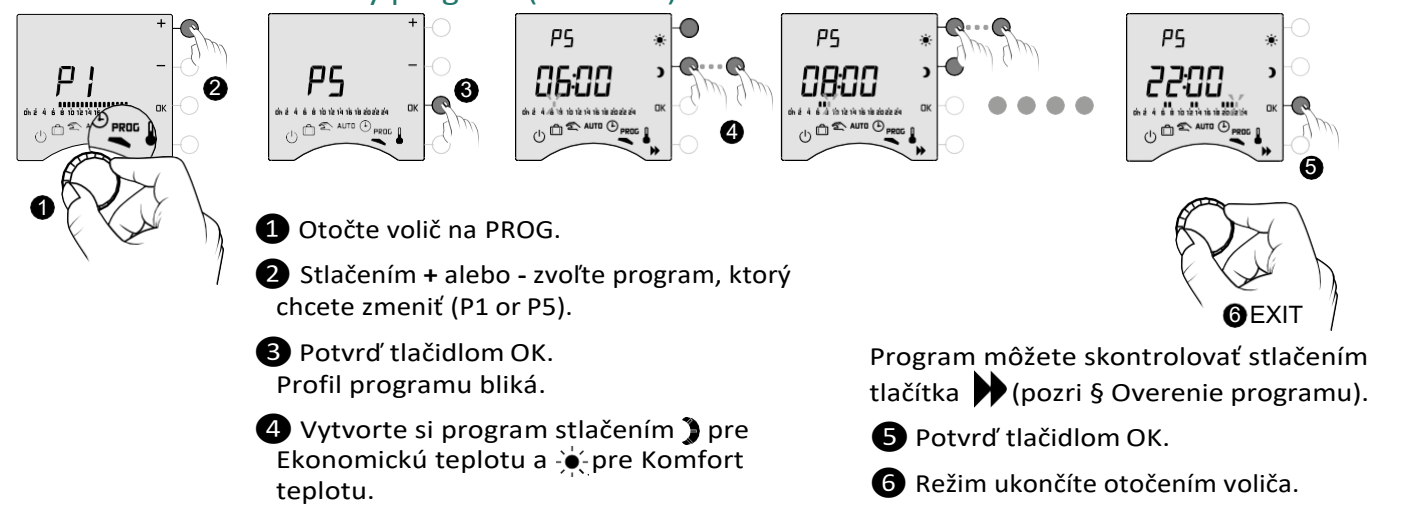

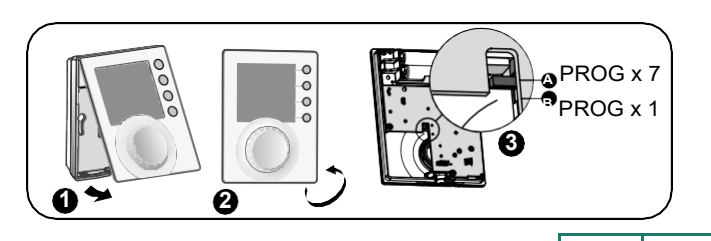

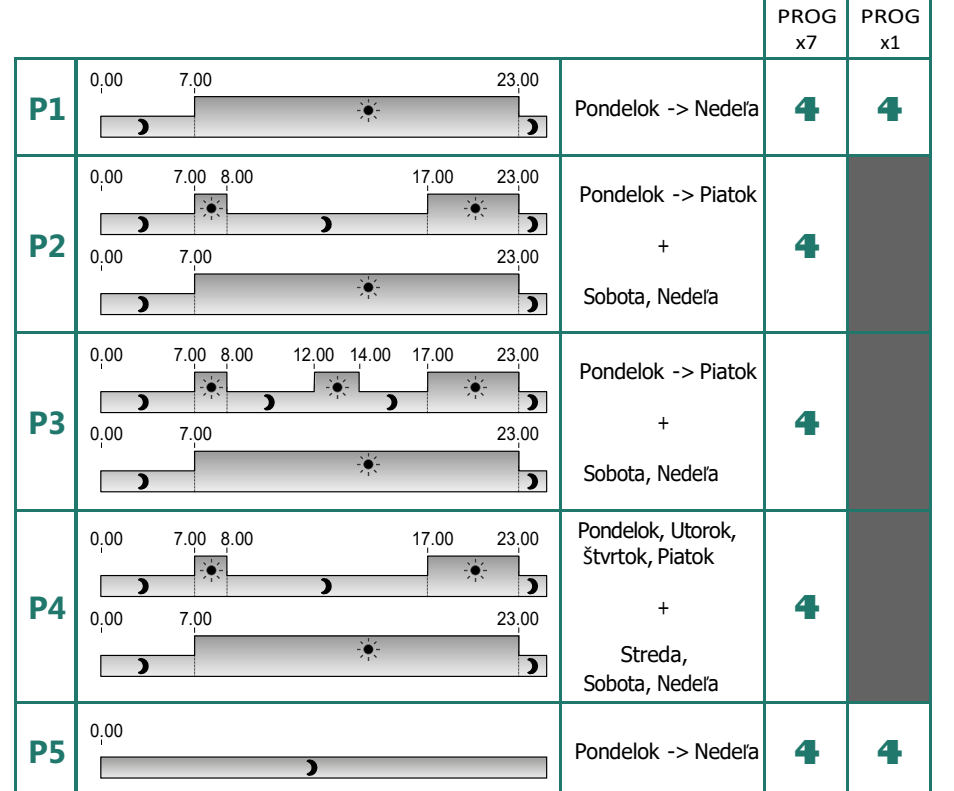

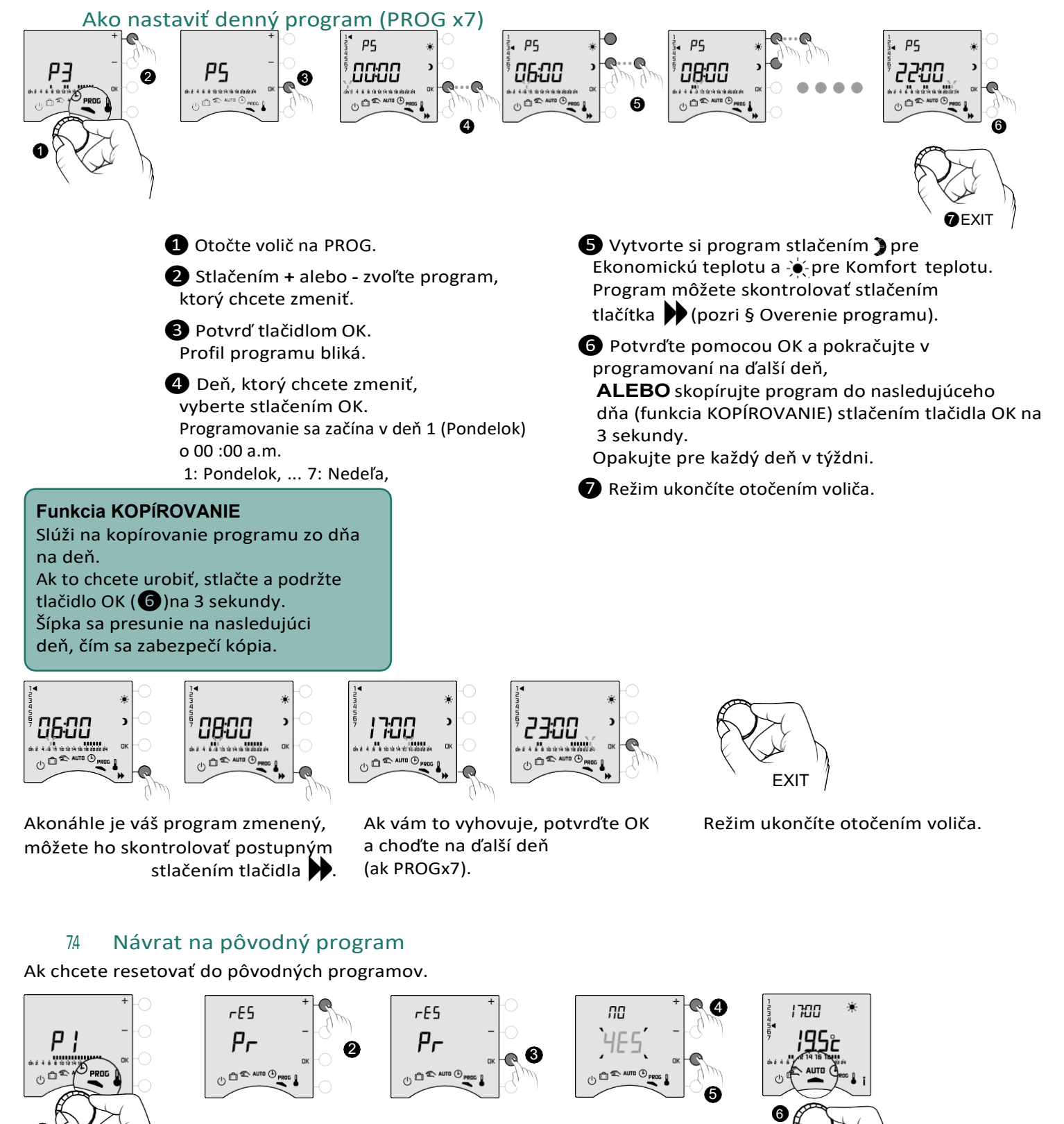

- Otočte volič na PROG.
- 2 Stlačením + alebo zobrazte "rES Pr".
- 3 Potvrď tlačidlom OK.
- 4 Stlačením + alebo rozblikajte "ÁNO".

EXIT

**5** Potvrď tlačidlom

6 Režim ukončíte otočením voliča.

OK.

# 8. Manuálny režim

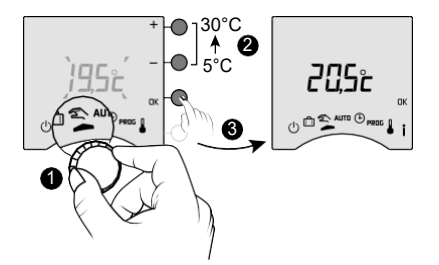

Tento režim sa používa na nastavenie konštantnej teploty (5 až 30°C) Toto nastavenie môže byť obmedzené (menu 2-01 = 1). V tomto režime sú všetky programovania ignorované (aplikácia Tybox a Tydom),

a teda aj manuálne spúšťané scenáre (Tydom) a príkazy hlasového asistenta. ① Otočte voličom na <sup>2</sup>.

Nastavená hodnota teploty "manuálneho režimu" bliká.

2 3 Nastavte stlačením + alebo - a potom potvrďte OK.
 Režim ukončíte otočením voliča.

## 9. Režim dovolenka

 S
 20
 ★ →

 D
 21
 ↓

 L
 22
 ↓

 M
 23
 ↓

 M
 24
 ↓

 J
 25
 ↓

 V
 26
 ↓

 S
 27
 ↓

 D
 28
 ↓ ★ ★

 L
 29

Tento režim nastaví vykurovanie vášho domu na protimrazovú ochranu, ak ste preč niekoľko dní. Nastavenú hodnotu protimrazovej ochrany je možné nastaviť (pozri «Nastavenie teplôt»).

6 Na konci odpočítavania o 0:00 sa vráti do

počiatočného režimu (AUTO alebo Manuálny).

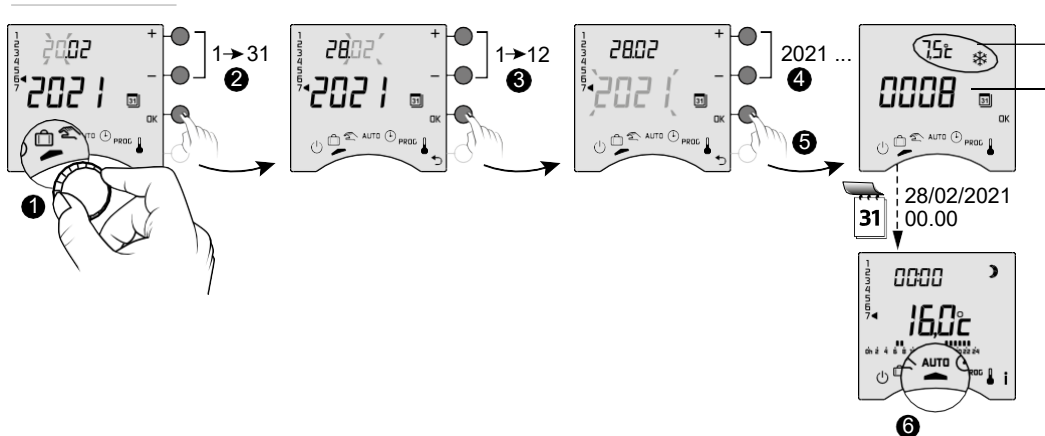

Teplota nastavená v režime neprítomnosti

Počet zostávajúcich dní do návratu do normálneho režimu (AUTO alebo Manuálny)

1 Otočte volič na 🗍.

A Nastavte dátum návratu pomocou + alebo - a potom potvrďte pomocou OK (5). Začína sa odpočítavanie.

- Ak chcete vykonať zmeny v 🗍 režime, stlač OK.
- Pre zrušenie režimu, otočte voličom.
- Nastavenie dátumu návratu nie je k dispozícii, ak programovanie v aplikácii Tydom je aktívne (menu 1-10 = 1).

10. Režim vypnutý

Tento režim vypne váš vykurovací systém. Otočte volič na 🔱 .

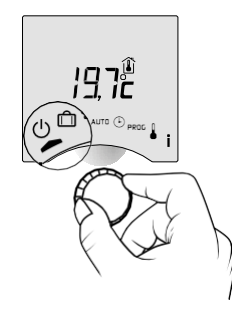

V tomto režime termostat zobrazuje iba teplotu v miestnosti.

19

# 11. Funkcia predohrevu

Pri prechode z Úspornej na Komfortnú teplotu v režime AUTO bude váš termostat predvídať nárast teploty tak, aby v plánovanom čase dosiahol správnu teplotu.

Príklad (pozri obr.): 6:30 hod., Útlmové obdobie, v súčasnosti sa predhrieva na dosiahnutie teploty 20 ° C k 8:00 hod.

Rýchlosť a presnosť funkcie predhrievania je založená na použitom type ohrievača a jeho zotrvačnosti. Na zariadení, na ktorom chcete použiť časované vykurovanie, musí byť aktivovaná funkcia predhrievania.

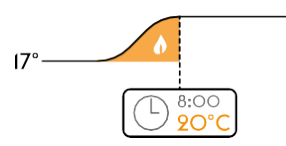

20° - buď na vysielači Tybox (menu 1-03 = 1).
 Prebiehajúce predhrievanie je zobrazené blikaním → symbolu.
 -alebo priamo v aplikácii Tydom (ponuka nastavení). V takom prípade sa predhrievanie už nezobrazuje na obrazovke Tyboxu (menu1-10 = 1).

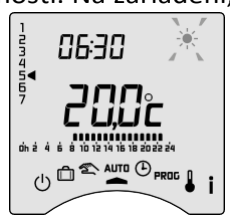

# 12. Detektor otvoreného okna/dverí

 K vašej inštalácii ste pripojili detektor otvorenia.

Ak je otvorené okno, na obrazovke sa zobrazí symbol 🗍 v režimoch Off, Dovolenka, Manual a AUTO.

Kúrenie sa prepne na ochranu proti mrazu do 10 sekúnd (okrem režimu vypnutia).

# 13. Prevádzka v prepojenom režime s aplikáciou Tydom

### 131 Programovanie prostredníctvom aplikácie Tydom (menu 1-10 = 1). Niektoré funkcie už na Tyboxe nebudú k dispozícii.

| Vlastnosti               | Cez Tydom app                                                                          | Cez Tybox                                                    |
|--------------------------|----------------------------------------------------------------------------------------|--------------------------------------------------------------|
| Aktuálny deň             | Áno                                                                                    | Nedostupné <sup>(*)</sup>                                    |
| Nastavenie teplôt        | Áno<br>(teploty naprogramované v aplikácii:<br>špeciálne udalosti, prepísania, scenár) | Iba protimrazová ochrana                                     |
| Nastavenie času a dátumu | Automatické nastavenia                                                                 | Nedostupné <sup>(*)</sup>                                    |
| Funkcia predohrevu       | Áno                                                                                    | Nedostupné                                                   |
| Režim Dovolenka          | Áno                                                                                    | Režim je k dispozícii, ale bez<br>nastavenia dátumu vrátenia |

(\*): Na obrazovke Tybox sa zobrazuje "OFF".

# 132 Programovanie cez Tybox (menu 1-10 = 0).

Všetky funkcie sú k dispozícii na Tyboxe.

Prostredníctvom aplikácie Tydom je možné ovládať iba prepísania, režimy neprítomnosti a vypnutia.

| Vlastnosti               | Cez Tybox      | Cez Tydom app                                                                                                    |
|--------------------------|----------------|----------------------------------------------------------------------------------------------------|
| Aktuálny deň             |                |                                                                                                    |
| Nastavenie teplôt        | Všetky funkcie | Ovláda prepísania, režimy<br>neprítomnosti a vypnutia.<br>Uistite sa, že v aplikácii Tydom<br>nie je žiadny program. |
| Nastavenie času a dátumu |                |                                                                                                    |
| Funkcia predohrevu       |                |                                                                                                    |
| Režim Dovolenka          |                |                                                                                                    |
| Režim Vypnuté            |                |                                                                                                    |

# 14. Riešenie problémov

# 141 Čo znamenajú LED diódy prijímača

| Signal type                          | Diagnosis/Solutions                                                                                                    |
|--------------------------------------|----------------------------------------------------------------------------------------------------|
| <b>ZELENÉ</b> svetlo stále<br>svieti | Napájanie je zapnuté.                                                                                                    |
| ČERVENÉ svetlo stále svieti          | Relé je zopnuté. Aktívna požiadavka na kúrenie.                                                                                                    |
| ČERVENÁ LED pomaly bliká             | Prijímač je v režime párovania, pripravený na prepojenie.<br>Pozrite si kapitoly "Priradenie k aplikácii Tydom" alebo "Priradenie k detektoru<br>otvorenia" alebo "Zrušenie párovania/opätovného priradenia prijímača k vysielaču".                                                                                                    |
| ZELENÁ LED dióda bliká               | Prijímač nie je prepojený. Pred prepojením sa uistite, že je v režime "1 blesk".<br>Pozrite si kapitolu "Zrušenie párovania/opätovného priradenia prijímača k vysielaču".                                                                                                    |
| Obe LED blikajú súčasne.             | Z vysielača neboli 1 hodinu prijaté žiadne prenosy. Prijímač pracuje v<br>bezpečnostnom režime (*).<br>Vysielač zapnite stlačením tlačidla alebo otočením voliča.<br>Zobrazí sa rolovacie zobrazenie.<br>Ak problém pretrváva, uistite sa, že vysielač nie je príliš ďaleko a že ste správne<br>dodržali pokyny pre montáž/umiestnenie. |

#### (\*) Prevádzka v bezpečnostnom režime:

 Pri prepnutí do bezpečnostného režimu, ak bolo ovládanie prijímača vypnuté, zostane vypnuté, inak sa prepne na núdzovú ochranu proti mrazu.

- V tomto režime stlačením tlačidla aktivujete ručné prepnutie.

K dispozícii sú 3 typy ovládania, ktoré sú indikované blikajúcimi diódami LED:

- 1 bliknutie: Off,
- 2 bliknutia: Núdzová ochrana proti mrazu (15% zahrievania),
- 3 bliknutia: Núdzový komfort (kúrenie 75% času), 24-hodinový časovač.

Medzi typmi ovládania môžete prechádzať krátkym stlačením tlačidla.

## 142 Signály na vysielači

#### - Na displeji zobrazí 🗍 🗍 🗍 🚺 rolovanie.

Práve ste zapli Tybox, počkajte.

Ak rolovanie trvá dlhšie ako 5 sekúnd, skontrolujte, či je prijímač napájaný alebo nie príliš ďaleko od vysielača (dosah rádia).

### - Displej zobrazuje nasledujúce chyby:

Pri Def9 a Def13, zobrazí **(O)** symbol.

Poruchy je možné zobraziť stlačením tlačidla i alebo po zapnutí vysielača.

| Porucha | Identifikácia                                                                       | Riešenie                                                                              |
|---------|-------------------------------------------------------------------------------------|---------------------------------------------------------------------------------------|
| dEF 00  |                                                                                     | Priraďte vysielač k prijímaču.                                                        |
|         | Váš vysielač Tybox nie je prepojený s prijímačom.                                   | Pozrite si kapitolu "Zrušenie párovania/opätovného priradenia prijímača k vysielaču". |
| dEF 09  | Jednorazová porucha rádia počas rádiového<br>signálu (zapnutie, odoslanie príkazu). | Ak rádiové spojenie bude opäť funkčné,<br>zmizne pri nasledujúcom zapnutí vysielača.  |

0000

|        | Porucha rádia sa zobrazuje viac ako hodinu.                                                               |                                                                                                    |
|--------|----------------------------------------------------------------------------------------------------|----------------------------------------------------------------------------------------------------|
|        | - Prijímač sa pokazil alebo nemá napájanie.                                                               | - Skontrolujte napájanie prijímača.                                                                                                    |
|        | <ul> <li>Vysielač je príliš ďaleko od prijímača.</li> </ul>                                               |                                                                                                    |
| dEF 13 |                                                                                                    | <ul> <li>Premiestnite vysielač bližšie k prijímaču<br/>a/alebo vyskúšajte kvalitu rádiového prenosu.<br/>Ak je to potrebné, pridajte zosilňovač.</li> </ul> |
|        | <ul> <li>Používate zosilňovač (zosilňovač), ktorý môže<br/>byť poškodený alebo nemá napájanie.</li> </ul> | - Skontrolujte, či je zosilňovač napájaný.                                                                                                    |
| dEF 21 | Váš vysielač Tybox je v bezpečnostnom režime<br>"vybitá batéria".                                         | ymeňte batérie Tyboxu čo najskôr.                                                                                                    |

# 143 Výmena batérií

#### • Zobrazí sa 🕞 symbol.

dЕF

21

Na výmenu batérií (dvoch alkalických batérií LRO3 alebo AAA 1,5 V) máte približne 1 mesiac.

**UPOZORNENIE:** dbajte na to, aby ste batérie vkladali správnou polaritou a boli správneho typu (**nepoužívať** lítiové batérie-nabíjateľné). Aby sa nestratili nastavenia, máte čas 30 sekúnd na výmenu batérií (ak bude výmena trvať dlhšie, budete musieť znova nastaviť dátum a čas). Konfigurácia a programy sú uložené v pamäti pre prípad, že je napájanie dlhší čas vypnuté.

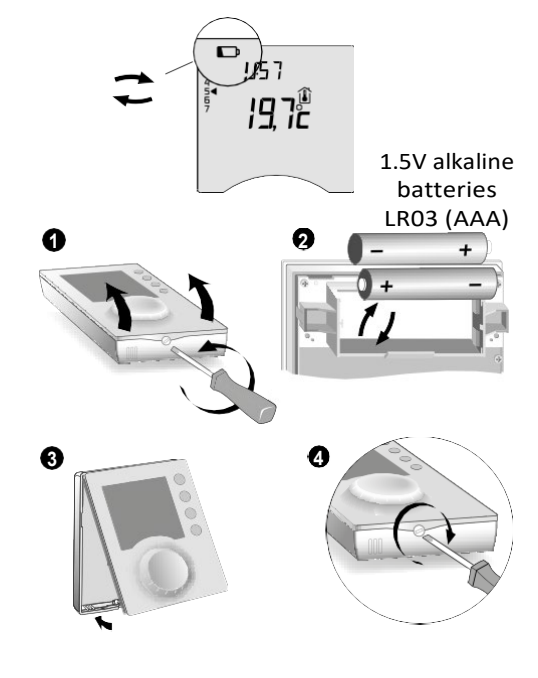

#### • Displej zobrazuje dEF21.

Prekročili ste limit 1 mesiaca na výmenu batérií. **MUSÍTE** vymeniť batérie vo svojom zariadení.

## 144 Často kladené otázky (FAQ)

#### • Termostat je zapnutý napriek tomu, že ho program nevyžaduje.

Musíte mať zapnutú funkciu predhrievania. Ak je to tak, potom je normálne, že váš termostat očakáva nárast teploty a spustil predohrev, aby sa v požadovaný čas dostal na komfortnú teplotu (pozri § Funkcia predohrevu).

#### • Termostat sa vypne, aj požadovaná teplota ešte nebola dosiahnutá.

Váš termostat používa PID regulátor, ktorý predvída zotrvačnosť pri kolísaní teploty, aby čo najpresnejšie vypočítal energetické potreby a poskytol maximálny komfort.

Na druhej strane, pri očakávaní poklesu teploty sa ohrev môže zapnúť, aj keď sa dosiahne požadovaná teplota.

# Informácie zobrazené na obrazovke (požadovaná hodnota, aktuálny režim, stav plameňa alebo symbol "Okno otvorené") nie sú aktuálne.

Váš Tybox aktualizuje informácie iba vtedy, keď je zapnutý. V závislosti od polohy číselníka sa prepne do pohotovostného režimu po 30 s až 4 min. Bez vstupu používateľa.

#### Môj termostat nezobrazuje čas

V online režime nie je zobrazenie času k dispozícii (ponuka 1-10 = 1).